## <u>วิธีการหาข้อมูลนิสิตคงค้างแต่ละชั้นปี</u>

ไปที่ <u>www.bsru.net</u> เข้าสู่ระบบบริการการศึกษา กรอกรหัสประจำตัวและรหัสผ่านให้ถูกต้อง เมื่อเข้าสู่ระบบได้แล้ว จะปรากฏดังภาพด้านล่าง และมีขั้นตอนในการดำเนินการดังนี้

- เลือกที่เมนู รายชื่อนิสิต/นักศึกษา
- เลือกข้อมูลที่ต้องการค้นหาข้อมูล โดยเลือก สถานี้ => ระดับการศึกษา=> คณะ=> และปีการศึกษาที่ ต้องการ
- คลิกจำนวนที่นิสิตพ้นสภาพ จะปรากฏข้อมูลสถานภาพ ของการพ้นสภาพ ด้วยสาเหตุ ลาออก/ ย้าย สาขา/พ้นสภาพและแสดงภาคเรียนที่จำหน่าย
- คลิกที่หัวข้อ <u>จำหน่าย</u> เพื่อให้เรียงข้อมูลจากน้อยไปมาก

## <u>หมายเหตุ</u>

- รับเข้าหมายถึง จำนวนนิสิตที่รับเข้ามา พ้นสภาพหมาถึง จำนวนนิสิตที่ลาออก/ย้ายสาขา/พ้นสภาพ
- จบการศึกษา หมายถึงจำนวนนิสิตที่สำเร็จการศึกษา ปกติ หมายถึง จำนวนนิสิตที่ยังคงอยู่ในปัจจุบัน

| มีไข้งาน                                                                                                    | <b>1</b> алагац                                                                                                    | มหาวิทยาลัยราชภัฏบ้านสมเด็จเจ้าพระยา<br>BANSOMDEJCHAOPRAYA RAJABHAT UNIVERSITY                                                                                                    |  |
|----------------------------------------------------------------------------------------------------|----------------------------------------------------------------------------------------------------|----------------------------------------------------------------------------------------------------|--|
| шци                                                                                                    | ลัก 🗖                                                                                                    | สาการาม สาการเป็นขึ้น สามารถในส. EDD - Dec                                                                                                    |  |
| <ul> <li>เป็ญม</li> <li>ออกจ</li> <li>ดุมีอก</li> <li>เปลี่ยา</li> <li>ประวัติ</li> <li><u>ภาระส</u></li> <li><u>ภาระส</u></li> <li>มาระส</li> <li>มาระส</li></ul> | อก<br>ากระบบ<br>มารใช้งานระบบ<br>มะหัสผ่าน<br>อังผู้ใช้งานระบบ<br>อาจารย์มีฟรีกษา<br>าารสอบ<br>กริงผู้เรียน<br>เราระเนินโดย นศ.<br>กริงผู้เรียน<br>เราระเนินโดย นศ.<br>กริงผู้เรียน<br>หรือน-การางสอบ<br>มสอน (อาจารย์)<br>เตารางการใช้ห้อง | ร้อย่าน * ระบบอำนรับ อาจารย์ * ERP eDoc = ภาษาไหบ *<br>46120411 อาจารย์สุรินทร์ ผลงาม<br>รายชื่อนิสิต/นักศึกษา ตามหมู่เรียน<br>สถานี้ฯ 1: บรถ บ้านสมเด็จเจ้าพระยา<br>จะดับการศึกษา 121: ปริญญาตร์ (4 ปี) ภาคปกติ<br>คณะ 2: วิทยาศาสตร์และเทคโนโลยี *<br>ปการศึกษา *2554 > ภาคการศึกษาที่ 123<br>สามารถคลิย์ที่รายระศศรียฐายชื่อสัตศึกษา รัพยายาในาร์ต<br>ชื่อย่อกลุ่ม สาขาวิชา วับเข้า สุภาพ 3 กษา ปกติ แสนการ<br>เรียน<br>สถานี้รายระศศรียฐายชื่อสัตศึกษา รัพยายาใน กร์ต<br>HE-541-1 คนกรรมศาสตร์ 50 8 3 39 รายละเอียค<br>HE-541-2 คนกรรมศาสตร์ 46 6 2 38 รายละเอียค<br>46120411 อาจารย์สุรินทร์ ผลงาม<br>รายชื่อนิสิต/นักศึกษา                                                                                                    |  |
| รายก<br>เสนอร<br>ประวัติ                                                                                                    | อนสส/ แกลกระ<br>ารความคิดเห็น<br>ลิการเข้าใช้ระบบ                                                                                                    | สถานีซ มรภ.บ้านสมเด็จเจ้าพระยา<br>ระดับการศึกษา ปริญญาตรี (4 ปี) ภาคปกตี<br>คณะ วิทยาศาสตร์และเทคโนโลยี<br>สาขาวิชา 512102202203 : คหกรรมศาสตร์<br>ปีการศึกษาที่เข้า 2554<br>รุ่น/หมู่เรียน 541/HE-541-1<br>พืบพรายชื่อบัตศึกษา                                                                                                    |  |
|                                                                                                    |                                                                                                    | <ul> <li>สำดับ รหัสประจำตัว ชื่อ ชื่อ สถานภาพ รุ่น/หมู่เรียน ▼ จำหน่าย (ปี งำหน่าย)</li> <li>1 5421203002 นางสาวสายแก้ว พูลศรี ลาออก 541/HE-541-1 1/2554 2554</li> <li>2 5421203009 นางสาวอรณัส เรื่องจรูญ ย้ายสาขา 541/HE-541-1 2/2555 2555</li> <li>3 5421203018 นายธนบูรณ์ ทองมณโฑ พันสภาพ 541/HE-541-1 1/2556 2556</li> <li>5 542120310 นางสาววิชชบูงกซ์ เส็งสำเริง พันสภาพ 541/HE-541-1 1/2556 2556</li> <li>5 542120313 นางสาวริชชบูงกซ์ เส็งสำเริง พันสภาพ 541/HE-541-1 1/2556 2556</li> <li>6 5421203131 นางสาวริชชบูงกซ์ เส็งสำเริง พันสภาพ 541/HE-541-1 1/2556 2556</li> <li>7 5421203030 นายวีรยุทธ พลเรือง ลาออก 541/HE-541-1 1/2557 2557</li> <li>8 5421203041 นางสาวเตือนใจ บินโน พันสภาพ 541/HE-541-1 1/2557 2557</li> </ul> |  |